# Se connecter

# à la messagerie

# > ACCÉDER À SA MESSAGERIE

Ouvrir son navigateur et se connecter à la messagerie à l'adresse :

https://webmail.u-bourgogne.fr

# > IDENTIFICATION

Entrer votre adresse de messagerie et votre mot de passe

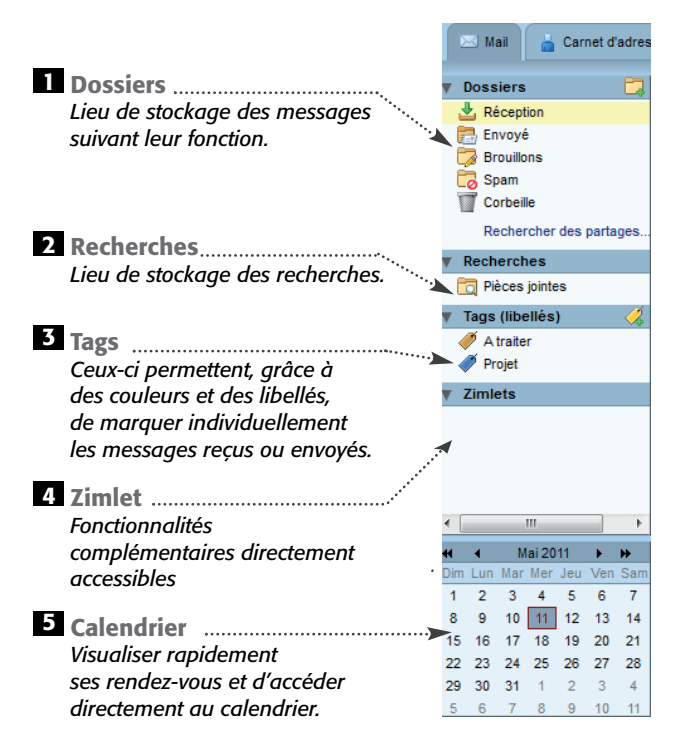

# **PERSONNALISER** L'INTERFACE

Dans la barre de menu, cliquer sur l'onglet « Préférences » et choisir « Général ». Cette zone de dialogue permet, entre autres, de changer la couleur (thème) et le mot de passe. Les zones de recherche peuvent être également modifiées.

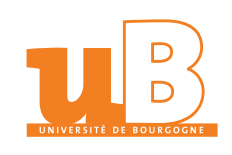

8 Fenêtre de visualisation

de tous les éléments

contacts, calendrier, tâches

composant

Mail · Rechercher Enregistrer Aven

eau 💌 🧭 Actualiser 🛛 💥 Supprimer 🎂 🖶 🐑 😒 😒 Ragilipam 🧭 💌 🐑 🔍 Affichage 🔹 🗊 Partager

Ouvrir le mail et cliquer sur l'icone IMPRIMANTE

Une page de dialogue s'ouvre pour sélectionner

Sélectionner le ou les mails à supprimer et cliquer

cliquez avec le bouton droit de la souris sur le dossier

Corbeille, vous pouvez récupérer les mails que vous aviez

supprimés de la corbeille. Il est possible de récupérer les

mails supprimés de la corbeille dans un délai de 30 jours

après la suppression de la corbeille. Passés ces 30 jours,

A NOTER > Si Restaurer objets supprimés s'affiche quand vous

les éléments sont supprimés définitivement.

Cliquer sur « Préférences » puis choisir « Création de mail ».

Cela permet de choisir le format du texte, la police utilisée,

d'activer les options de réponse aux mails, de suivi de mail

Pour adopter une signature automatique, sélectionner

« Signatures ». Le format HTML permet de choisir la police,

la messagerie :

6 Barre de recherche.

Trouver des messages

à l'aide de mots clefs.

7 Onglets d'exploration

Réceptio

-

Accéder à tous les outils

aui composent le loaiciel.

🕶 Expéditeur : 👗 Pierro Dupost

l'imprimante.

sur l'icone POUBELLE

PERSONNALISER son envoi d'e-mai

et l'enregistrement de mails envoyés.

la taille et la couleur des caractères.

> SUPPRIMER un mail

> IMPRIMER un mail

Pierre Dupcet
Pierre Dupcet
Pierre Dupcet

# Messagerie Lire un mail

# > A L'OUVERTURE DE LA MESSAGERIE

Les nouveaux mails apparaissent en gras. Leur nombre est précisé dans le dossier « réception ».

# > EN COURS D'UTILISATION

# L'onglet « Actualiser » permet de réceptionner les nouveaux messages sans attendre la mise à jour automatique (qui est effectuée toutes les 5 minutes).

# > POUR LIRE

Double cliquer sur le mail recu afin de lire son contenu. Le haut du message précise le nom de l'expéditeur, la date et heure d'envoi, le ou les destinataires ainsi que les éventuelles pièces jointes.

# ASTUCE

Enregistrer la messagerie parmi les favoris du navigateur (Rubrique : Marque-Pages / Dossier : barre personnelle). Elle sera consultable à tout moment depuis une fenêtre de navigation sur internet.

# >> TAG

Un tag est un marquage permettant de classer, d'identifier les e-mails selon des critères personnels.

# Pour créer un tag :

- ✓ Sélectionner le mail
- 🛪 Avec un clic droit, marquer le mail
- A Choisir un tag existant ou créer un nouveau tag

# **PERSONNALISER** SA MESSAGERIE

Cliquer sur « Préférences » puis choisir « Mail ». Les nodalités d'affichage et de réception des mails peuven être modifiées. Il est possible également de planifier des tâches comme la réponse automatique en cas d'absence l'envoi systématique d'une copie à un destinataire...

# icone TAG.

# 

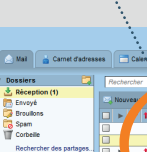

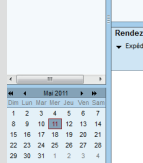

Recherches Tags (libellės)

w Zimlets

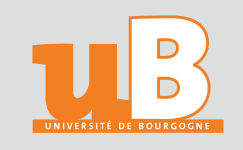

# > CLASSER LES MESSAGES

✗ Cliquer sur icone de CLASSEMENT permet de déplacer et classer les mails dans des dossiers. Ils peuvent être personnalisés en cliquant sur « nouveau ». Les messages peuvent être également assortis d'un tag

> Sélectionner les mails à supprimer, transférer, classer, attribuer un tag...

Après avoir sélectionné « Affichage/par conversation », cliquer sur cette flèche permet d'afficher les échanges de mail autour d'un même sujet.

Cliquer sous le drapeau au niveau des mails à traiter en priorité

Prévient du caractère important ou d'un mail recu

Permet de classer ses mails selon ses propres critères

Indique que le mail est accompagné d'au moins une pièce iointe

A NOTER > Cette barre d'outils peut évoluer. Faire un clique droit sur cette barre d'outils pour sélectionner les rubriques à afficher.

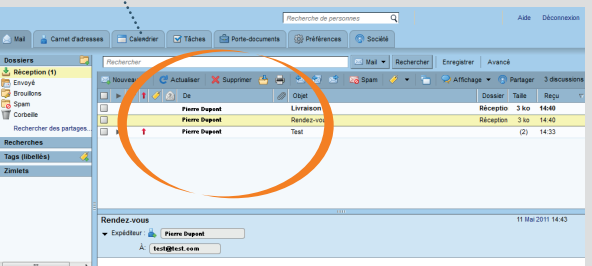

# Messagerie Écrire un mail

# 🖂 Nouveau 🔻

Cliquer sur « nouveau » pour créer un nouveau message

★ A partir d'un message recu, il existe trois possibilités :

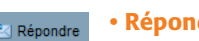

## Répondre

(envover un messaae à l'expéditeur)

 Répondre à tous 😒 Rép. à tous

(envoyer un message à l'expéditeur et aussi aux autres personnes ayant reçu le mail)

## Faire suivre 😒 Faire suivre

(transférer le message à une tierce personne)

Ces fonctionnalités peuvent être sélectionnées à partir de la barre d'outils ou d'un clic droit sur le message.

# > DÉCODER LA FENÊTRE D'ENVOI

| À :                         | Entrer le ou les nom(s) des destinataires                                                                                                    |
|-----------------------------|----------------------------------------------------------------------------------------------------|
| Cc :                        | Entrer le ou les nom(s) des destinataires en copie                                                                                            |
| Cci :                       | Entrer le ou les nom(s) des destinataires en copie cachée                                                                                     |
| Sujet                       | Objet du mail                                                                                                    |
| Priorité                    | Permet de définir une priorité au message :<br>élevée, normale ou basse                                                                       |
| Enregistrer<br>le brouillon | Permet de mettre en attente un message.<br>Il déplace dans le dossier « brouillon »                                                           |
| Vérifier<br>l'orthographe   | Marque les mots contenant des fautes orthographiques et/ou grammaticales                                                                      |
| Signature                   | Permet d'insérer (ou ne pas insérer) de<br>signature. Cette possibilité n'apparaît que<br>si une signature a été enregistrée au<br>préalable. |
| Envoyer                     | Pour expédier le message                                                                                                    |

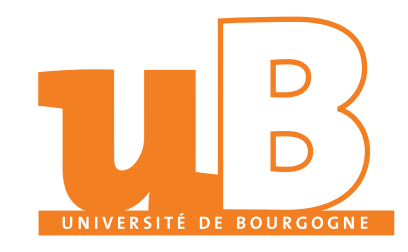

# **GUIDE DE PRISE EN MAIN**

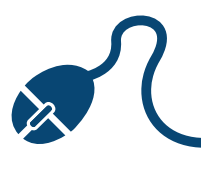

# **SE CONNECTER**

★ Accéder à sa messaaerie ✗ S'identifier *★*S'approprier la fenêtre d'ouverture

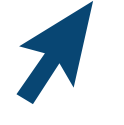

# **LIRE UN E-MAIL**

✗ Lire et classer ses messages ✗ Connaître les outils de la page courrier

# **ECRIRE UN E-MAIL**

✗ Décoder la fenêtre d'envoi son envoi de courrier

# **CARNET D'ADRESSES**

✗ Créer et modifier des contacts ✗ Gérer son carnet d'adresses et ses groupes de contacts

# **CALENDRIER**

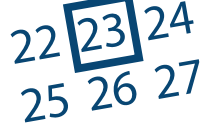

⋆ Organiser ses rendez-vous ⋆ Partaaer son calendrier

# TÂCHES

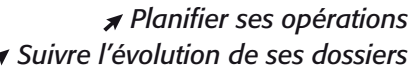